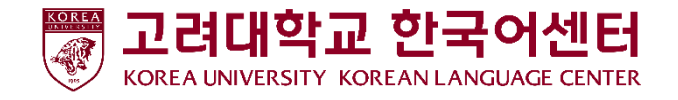

## 로그인 방법(How to log in)

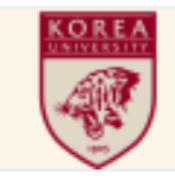

생년월일 8자리 입력!

수강생 번호

고려대학교 한국어센터 Korea University Korean Language Center

1

1. 주소창에 다음 주소를 입력한다. <u>kuklc.korea.ac.kr</u>

◆]로그인

2. 다음 ID와 PW로 로그인한다.

ID : 수강생 번호 초기설정 PW : 생년월일 8자리 예) 19990101

※ 비밀번호를 변경한 학생은 바뀐 비밀번호로 로그인해주시기 바랍니다. (If you already changed your password before, Please login your new password.)

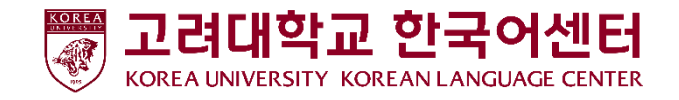

## 도우미 신청 방법 (How to apply)

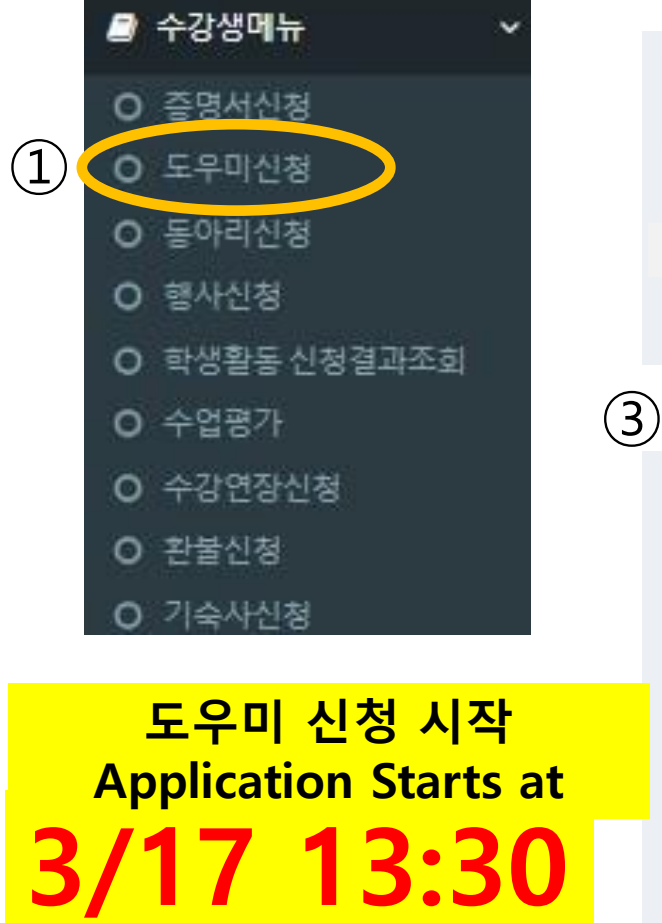

\*신청기간: 3/17 13:30 ~ 3/21 23:59

2025학년도 정규과정 봄학기 도우미 신청 O 조회조건 **Q** 조회 (2)2025학년도 정규과정 봄학기 도우미 신청 1. 한국 연락처 Contact Information in Korea\* 2. 이메일 E-mail Address \*  $(\mathbf{4})$ 제출

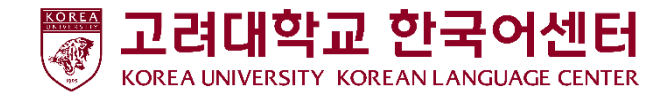

## 신청 결과 확인 방법 (How to check the result) : 3월 25일 오후 1시부터 확인 가능

|    | 2 | 수강생메뉴 🗸     | (R | lesul |
|----|---|-------------|----|-------|
|    | 0 | 증명서신청       | 1  | ○하색   |
|    | 0 | 도우미신청       |    | 040   |
|    | 0 | 동아리신청       |    | 순번    |
|    | 0 | 행사신청        |    | 1     |
| 1) | 0 | 학생활동 신청결과조회 |    |       |
|    | 0 | 수업평가        |    |       |
|    | 0 | 수강연장신청      |    |       |
|    | 0 | · 환불신청      |    |       |
|    | 0 | 기숙사신청       |    |       |
|    |   |             |    |       |

Result of the application can be checked from 1pm on March 25<sup>th</sup>.)

| 활동신청결과조회<br>Q조회 🖄엑셀                                                             |                                    |                 |   |      |      |      |      |  |  |  |  |
|---------------------------------------------------------------------------------|------------------------------------|-----------------|---|------|------|------|------|--|--|--|--|
| 활동기준                                                                            | 활동구분 활동표시명                         |                 |   | 신청일자 | 승인일자 | 승인여부 | 물가사유 |  |  |  |  |
| 도우미                                                                             | 정규과정 수강생 도우                        | 2025학년도 정규과정 봄학 | 7 |      |      | 승인   | +    |  |  |  |  |
| 【 <b>신청</b> : 신청 완료 Application Complete<br>↓ <b>승인</b> : 도우미 배정 DOUMI Assigned |                                    |                 |   |      |      |      |      |  |  |  |  |
|                                                                                 | <b>불가</b> : 탈락 Fail to be Assigned |                 |   |      |      |      |      |  |  |  |  |

 $(\mathbf{2})$